## 【ユーザー用マニュアル】 スタンプが保存されない時の対処法

・QRコードは必ずブラウザで開いてください。 (推奨ブラウザ:Safari、Chrome、Firefox、 Edge) QRリーダーアプリ内で閲覧するとスタンプを保存できません。

・クッキーが保存できない/されない環境でご利用されている場合、取得したスタンプは消えてしまいます。

クッキーが保存できない/されない環境例としては、

①シークレットモード(プライベートモード)での展開 iPhone/Android ②QRコード読み込みアプリ内ブラウザでの利用 iPhone ③(iPhone利用の場合)Safariの設定で「すべてのCookieをブロック |がONになっている iPhone などが考えられます。

## ①について ②について ③について プライベートブラウザをOFFにする方法 iPhone内の「設定」→「Safari」→「詳細」 ※iPhoneのコントロールセンターにある「コードスキャナー」 の順で進んでいただいたメニューです。 ※iPhoneの設定方法 1.スマートフォンでSafariを開きます。 NG! OK! 右下の「新規ベージ」をタップします。 ONになっているとクッキーがブ OFFにすることで正常に 2.中央の「プライベート」をタップします。 ロックされて取得したスタンプ クッキーが保存されます 3.〇個のタブを選択し「完了」を が保存されません。 タップします。 🗉 G Safari < Safari OK! Webサイトデータ Webサイトデータ 標準アプリ 新規ページ NG! 「カメラ」の使用を <u>́</u> ш С 1.0 「コードスキャナー お願いします。 高度なトラッキン グとフィンガー プリント保護 高度なトラッキン グとフィンガー プリント保護 アプリを使用しない よう、注意喚起を ※Androidの設定方法 すべての Cookie をブロック すべての Cookie をブロック お願いします。 1.スマートフォンでChromeを開きます。 プライバシー保護広告の測定 $\mathbf{C}$ プライバシー保護広告の測定 2.右上のタブの「切り替え」をタップします。 切り詰え Apple Payの確認 Apple Payの確認 -3.シークレットモードを修了したいブラウザ タブを【×】ボタンで閉じます。 Þ JavaScript JavaScript もしくは、Android5.0以降の場合、 Mahxンフバウタ Webインスペクタ 画面上部を指で下にスワイプします。

お問い合わせ フォームは こちらから ※スタンプは改めて メールにてお送りします

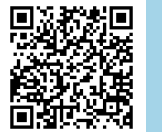

「すべてのシークレットタブを閉じる」を選択すると、 すべてのシークレットタブが終了します。

> お問い合わせ先 MiraPayデジタルスタンプラリー事務局 tel:0765-54-1632 mail:uo-cata@sugano.co.jp

リモートオートメーション

リモートオートメーション